## TO USE SCANNER:

## MAKE SURE SCANNER IS TURNED ON: (THE POWER BUTTON IS HIGHLIGHTED HERE IN A BOX)

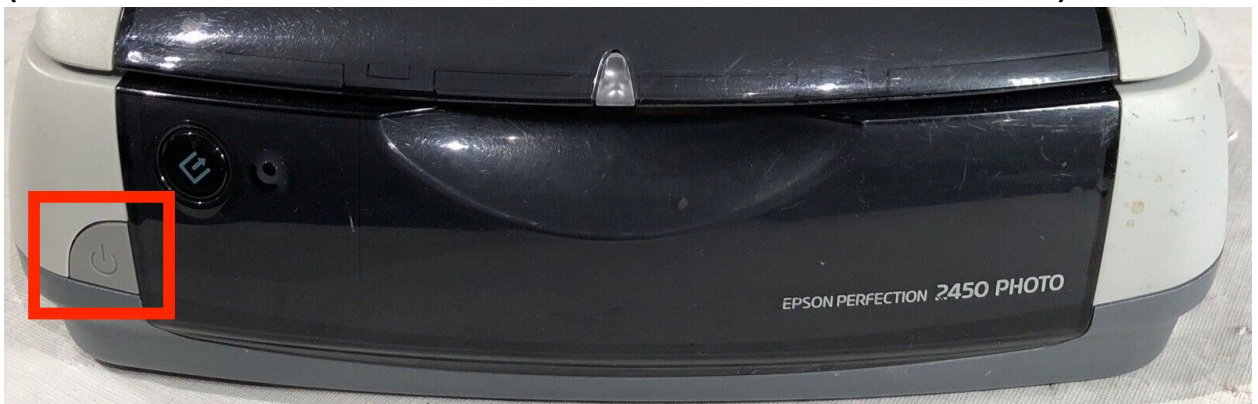

WHEN ON THE SCANNER POWER INDICATOR WILL LIGHT UP GREEN.

TO SCAN YOUR DOCUMENT, OPEN "EPSON SCAN" APP:

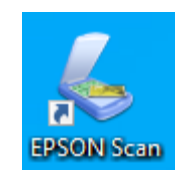

IN EPSON SCAN, PRESS SCAN:

(options for the scan can also be selected by changing the mode to professional mode, or by selecting 'customize' which will grant you a number more options)

THE DOCUMENT SHOULD THEN BE SCANNED IN.

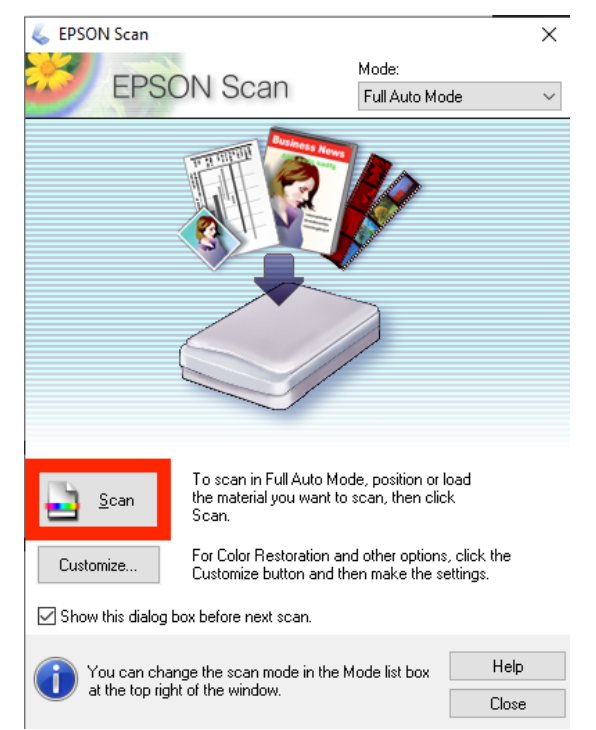